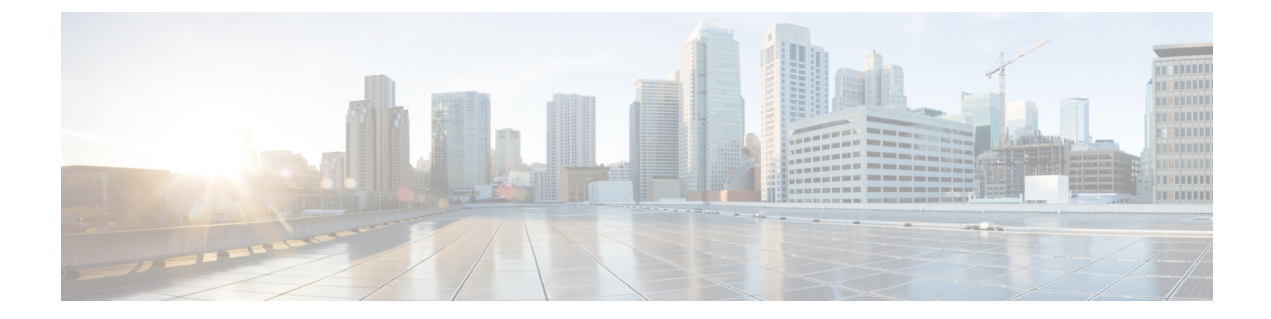

# **Cisco Umbrella** 自動トンネルを使用したセ キュアなインターネットトラフィック

この章では、Cisco Umbrella 自動トンネルの実践的な応用について詳しく説明します。この使 用例では、シナリオ、ネットワークトポロジ、ベストプラクティス、および前提条件について 詳しく説明します。また、シームレスな導入のための包括的なエンドツーエンドの手順も提供 します。

- Cisco Umbrella 自動トンネル (1ページ)
- 利点 (2ページ)
- •この使用例の対象者 (3ページ)
- ・シナリオ (3ページ)
- ネットワーク トポロジ (4ページ)
- SASE Cisco Umbrella トンネルのベストプラクティス (6ページ)
- Cisco Umbrella SASE トンネルを設定するための前提条件 (6ページ)
- Cisco Umbrella 自動トンネルを設定するためのエンドツーエンドの手順 (7ページ)
- Cisco Umbrella 用の SASE トンネルの設定 (9ページ)
- スタティックルートの設定(12ページ)
- DNS および Web トラフィックの拡張 ACL の設定 (13 ページ)
- DNS および Web トラフィックの PBR ポリシーの設定 (14 ページ)
- 設定の展開 (15ページ)
- SASE Cisco Umbrella トンネルの展開の確認 (15ページ)
- Cisco Umbrella 自動トンネルのトラブルシューティング (20ページ)
- 関連リソース (21ページ)

### Cisco Umbrella 自動トンネル

ドメインネームシステム (DNS) は、攻撃でよく使用されるインターネットプロトコルです。 マルウェアの90%がDNSを使用しています(出典: Cisco Security Research Report)。しかし、 多くの組織は、DNSをモニターせず、DNSに焦点を当てたセキュリティを使用していません。

#### 🗵 1 : Cisco Umbrella

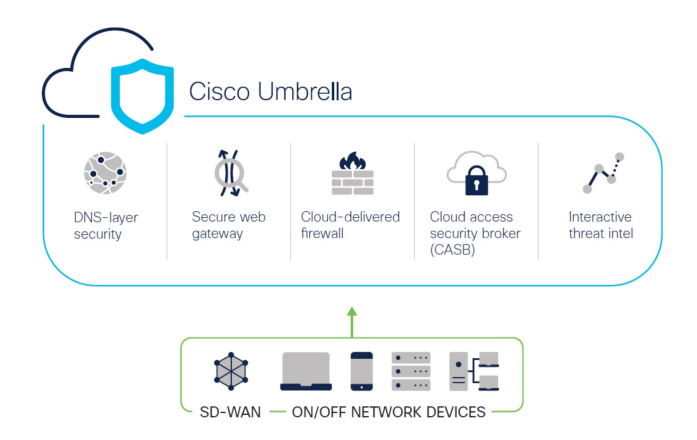

Cisco Umbrella は、クラウドベースのセキュア インターネット ゲートウェイ プラットフォー ムです。インターネットベースの脅威に対する防御を複数のレベルで提供します。Cisco Umbrella は、DNS 層のセキュリティ、クラウド アクセス セキュリティ ボーダー (CASB) 機能、クラ ウド提供型ファイアウォール、およびセキュア Web ゲートウェイを統合して、ブランチのリ ソースに関係なく、拡張性の高いセキュリティを提供します。インターネット宛トラフィック を、インターネットへのアクセスが許可または拒否される前に、検査のために、ブランチから 最も近い Cisco Umbrella アクセスポイントにセキュアに自動的に送信することができます。

リリース 7.3 以降、Cisco Secure Firewall Management Center は Cisco Umbrella セキュアインター ネットゲートウェイ(SIG)統合の自動トンネル設定をサポートしています。これにより、 ネットワークデバイスは DNS および Web トラフィックを Cisco Umbrella SIG に転送して、SIG トンネルを介した検査とフィルタリングを行うことができます。

Cisco Umbrella 内で定義された DNS および Web ポリシーは、Cisco Secure Firewall を介して接 続に適用できます。これにより、ドメイン名に基づいてリクエストを適用および検証すること ができます。

Management Center では、このトンネルを構築するための、新しい簡素化された直感的なウィ ザードベースのインターフェイスが提供されるため、Firewall Threat Defense と Cisco Umbrella での設定手順を最小限に抑えることができます。

Management Center は、Cisco Umbrella API を使用して、Cisco Umbrella の接続設定のパラメー タを使用してネットワークトンネルを設定します。次に、Management Center は Cisco Umbrella データセンターのリストを取得し、SASE トポロジのハブとして選択できるようにユーザーイ ンターフェイスに表示します。ネットワークトンネルが Threat Defense デバイスで展開され、 Management Center での展開が完了した後に Cisco Umbrella で自動的に作成されます。これは、 オンプレミスユーザーとローミングユーザーに統一された DNS ポリシーと Web ポリシーを適 用するために役立ちます。

# 利点

Cisco Umbrella を使用したインターネットトラフィックの保護には、次のような利点があります。

- ・接続が確立される前に DNS 層でユーザーとアプリケーションを保護することで、結果として生じるパケット処理を減らし、より迅速な保護を実現します。
- ハイブリッドユーザー(オンプレミスユーザーとローミングユーザー)に、統一された DNS 制御ポリシーが適用されます。
- Cisco Umbrellaは、接続が確立される前でも、Webリクエストだけでなく、マルウェア、 ランサムウェア、フィッシング攻撃、およびボットネットに対するリクエストもブロック するため、ネットワークまたはエンドポイントに到達する前に脅威を阻止できます。これ により、修復が必要な感染とアラートの数が大幅に減少します。
- URL フィルタリングや TLS 復号などの高度なファイアウォール機能が不要になります。
- ・自動トンネルセットアップには、Management Center での最小限の設定が必要です。
- Cisco Umbrella ダッシュボードでの自動ネットワークトンネル設定。

#### この使用例の対象者

Cisco Umbrella SASE 自動トンネル設定の対象者は、組織のネットワークインフラストラクチャ の管理と保護を担当するITチーム、ネットワーク管理者、およびセキュリティプロフェッショ ナルです。これらのユーザーは、セキュアなリモートアクセスのための高度なソリューション の検討と、セキュアなトンネルの設定と管理の簡素化に関心があります。Cisco Umbrella SASE 自動トンネル設定の説明は、ネットワークセキュリティの強化、リモート接続の合理化、およ び組織のリモートワークフォースの全体的なユーザー体験の向上を求めるユーザーにとって魅 力的です。

### シナリオ

IT 管理者である Alice は、組織の IT インフラストラクチャを管理し、セキュリティを確保す る責任を負っています。Alice はサイバースペースでの脅威の増加を認識していて、マルウェ ア、ランサムウェア、フィッシングなどの潜在的なサイバー攻撃を防ぐために、堅牢なセキュ リティ対策を導入したいと考えています。

Sally は分散拠点で働き、仕事関連のアクティビティのために組織のネットワークを使用して インターネットにアクセスする従業員です。

#### リスクがあるもの

適切なセキュリティ対策を講じていない場合、従業員が知らないうちに悪意のある Web サイトにアクセスし、有害なソフトウェアをダウンロードする可能性があります。これにより、組織のネットワークセキュリティとデータプライバシーが侵害される可能性があります。

SIG 統合によって問題がどのように解決されるか

Alice は、ブランチファイアウォールと Cisco Umbrella を使用して 2 層のセキュリティアプロー チを導入しました。このファイアウォールは、Web ベースおよび非 Web ベースの攻撃に対す るネットワークのインバウンドセキュリティを提供しました。Cisco Umbrella は、DNS 層および Web 層で悪意のあるドメイン、IP、および URL をブロックすることで、アウトバウンドセキュリティを提供しました。

Sally は、一部の Web サイトがファイアウォールと Cisco Umbrella によってブロックされるようになったことに気が付きました。

オンプレミスユーザーとリモートユーザーの両方が、Cisco Umbrella ダッシュボード内で定義 された同じ DNS ポリシーと Web ポリシーの対象となります。この導入の結果、組織のネット ワークはより安全になり、潜在的なサイバー攻撃から保護されます。

## ネットワーク トポロジ

このトポロジでは、Threat Defense デバイスがブランチロケーションに展開されます。次の図では、内部クライアントまたはブランチワークステーションには WKST BR というラベルが付けられ、ブランチのThreat Defense にはNGFWBR1 というラベルが付けられています。NGFWBR1 と Cisco Umbrella の間に SIG 自動トンネルが設定されています。

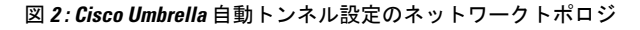

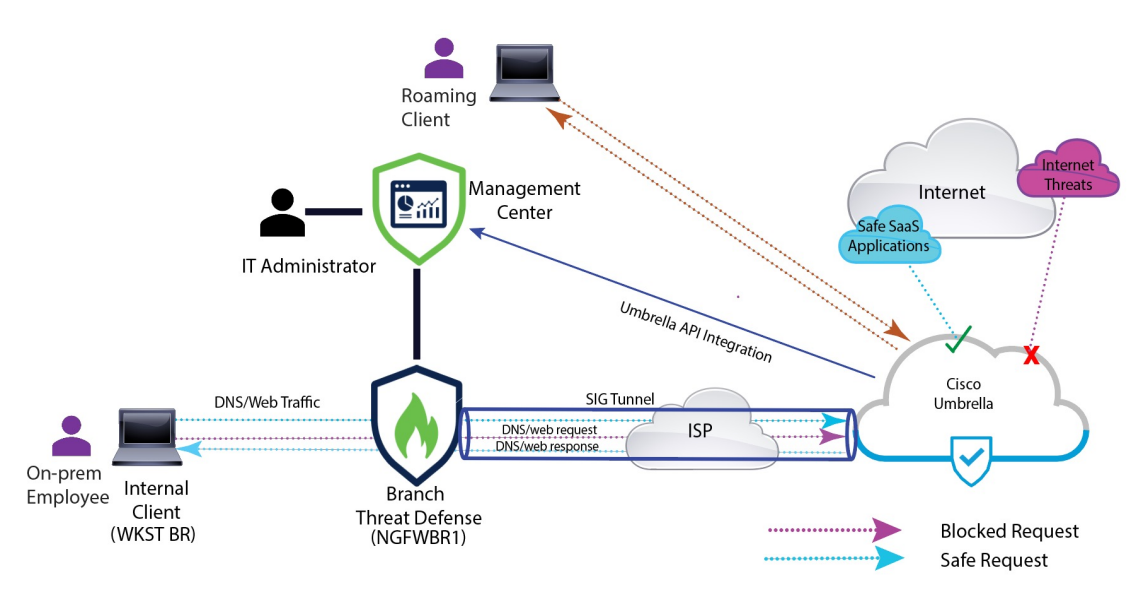

すべてのDNS および Web トラフィックは、SIG トンネルを介して Cisco Umbrella に送信され、 Cisco Umbrella の DNS および Web ポリシーに基づいて検証され、許可またはブロックされま す。これにより、2つの保護層が提供されます。1つは Cisco Secure Threat Defense によってロー カルに適用され、もう1つは Cisco Umbrella によってクラウドで提供されます。

DNS トラフィックの場合:

- 1. Cisco Umbrella は、分類されていないドメインの DNS リクエストを検出すると、ドメイン のレピュテーションをクエリします。
- 2. ドメインが悪意のあるものとして分類された場合、DNS リクエストはブロックされ、エン ドユーザーは Web サイトにアクセスできなくなります。

**3.** ドメインが安全なものとして分類された場合、DNS リクエストは解決され、エンドユー ザーは Web サイトにアクセスできます。

#### SASE Cisco Umbrella トンネルのベストプラクティス

- Management Center で、輸出規制機能のある基本ライセンスが有効になっていることを確認します。
- インターネットに面する Threat Defense インターフェイスには、outside という名前または プレフィックスを付けることを推奨します。
- Cisco Umbrella への展開がそのトポロジで実行されている場合は、SASE トポロジを編集または削除しないでください。
- バックアップ Cisco Umbrella DC を設定するには、バックアップ Cisco Umbrella DC を使用 して、同じ Threat Defense エンドポイントを持つ同じトポロジを複製します。
- Threat Defense エンドポイントでバックアップインターフェイスを設定するには、バック アップインターフェイスで VTI を使用して、同じ Threat Defense エンドポイントを持つ同 じ Cisco Umbrella DC を持つ同じトポロジを複製します。

#### Cisco Umbrella SASE トンネルを設定するための前提条件

- Device Manager を使用した Threat Defense の初期設定の完了
- デバイスへのライセンスの割り当て
- インターネットアクセスのルートの追加。「スタティックルートの追加」を参照してください。
- ・脅威に対する防御のためのNATの設定
- ・基本的なアクセス コントロール ポリシーの作成
- Cisco Umbrella Secure Internet Gateway (SIG) Essentials サブスクリプションまたは無料の SIG トライアルバージョンが必要です。
- Management Center から Cisco Umbrella にトンネルを展開するには、輸出規制機能を使用してスマート ライセンス アカウントを有効にする必要があります。
- http://login.umbrella.com で Cisco Umbrella にログインし、Cisco Umbrella への接続を確立するために必要な情報を取得します。Management Center が management.api.umbrella.com に到達できることを確認します。
- 自分の Cisco Umbrella の組織を Management Center に登録し、Cisco Umbrella の接続の詳細 設定で管理キーと管理シークレットを設定する必要があります。これにより、Cisco Umbrella クラウドからデータセンターの詳細が取得されます。Cisco Umbrella の接続の全般設定で、 [組織ID (Organization ID)]、[ネットワークデバイスキー(Network Device Key)]、[ネッ

トワークデバイスシークレット(Network Device Secret)]、および[レガシーネットワーク デバイストークン(Legacy Network Device Token)]も設定する必要があります。

詳細については、以下を参照してください。

- Cisco Umbrella の接続設定の設定
- Management Center の Cisco Umbrella パラメータと Cisco Umbrella API キーのマッピン グ
- Threat Defense から Cisco Umbrella データセンターに到達できることを確認します。
- Threat Defense がローカルトンネル ID をサポートするルートベース VPN(バージョン 7.1.0 以降)をサポートしていることを確認します。Management Center バージョン 7.3.0 以降で は、ローカルトンネル ID をサポートする SASE トンネルを展開できます。

### SASE Cisco Umbrella トンネルのベストプラクティス

- Management Center で、輸出規制機能のある基本ライセンスが有効になっていることを確認します。
- インターネットに面する Threat Defense インターフェイスには、outside という名前または プレフィックスを付けることを推奨します。
- Cisco Umbrella への展開がそのトポロジで実行されている場合は、SASE トポロジを編集または削除しないでください。
- バックアップ Cisco Umbrella DC を設定するには、バックアップ Cisco Umbrella DC を使用 して、同じ Threat Defense エンドポイントを持つ同じトポロジを複製します。
- Threat Defense エンドポイントでバックアップインターフェイスを設定するには、バック アップインターフェイスで VTI を使用して、同じ Threat Defense エンドポイントを持つ同 じ Cisco Umbrella DC を持つ同じトポロジを複製します。

### Cisco Umbrella SASE トンネルを設定するための前提条件

- Device Manager を使用した Threat Defense の初期設定の完了
- デバイスへのライセンスの割り当て
- インターネットアクセスのルートの追加。「スタティックルートの追加」を参照してください。
- 脅威に対する防御のための NAT の設定
- ・基本的なアクセス コントロール ポリシーの作成

- Cisco Umbrella Secure Internet Gateway (SIG) Essentials サブスクリプションまたは無料の SIG トライアルバージョンが必要です。
- Management Center から Cisco Umbrella にトンネルを展開するには、輸出規制機能を使用してスマート ライセンス アカウントを有効にする必要があります。
- http://login.umbrella.com で Cisco Umbrella にログインし、Cisco Umbrella への接続を確立す るために必要な情報を取得します。Management Center が management.api.umbrella.com に到 達できることを確認します。
- 自分の Cisco Umbrella の組織を Management Center に登録し、Cisco Umbrella の接続の詳細 設定で管理キーと管理シークレットを設定する必要があります。これにより、Cisco Umbrella クラウドからデータセンターの詳細が取得されます。Cisco Umbrella の接続の全般設定で、 [組織ID (Organization ID)]、[ネットワークデバイスキー (Network Device Key)]、[ネッ トワークデバイスシークレット (Network Device Secret)]、および[レガシーネットワーク デバイストークン (Legacy Network Device Token)]も設定する必要があります。

詳細については、以下を参照してください。

- Cisco Umbrella の接続設定の設定
- Management Center の Cisco Umbrella パラメータと Cisco Umbrella API キーのマッピン グ
- Threat Defense から Cisco Umbrella データセンターに到達できることを確認します。
- Threat Defense がローカルトンネル ID をサポートするルートベース VPN (バージョン 7.1.0 以降)をサポートしていることを確認します。Management Center バージョン 7.3.0 以降では、ローカルトンネル ID をサポートする SASE トンネルを展開できます。

# Cisco Umbrella 自動トンネルを設定するためのエンドツー エンドの手順

次のフローチャートは、Cisco Secure Firewall Management Center で SASE トンネルを設定する ためのワークフローを示しています。

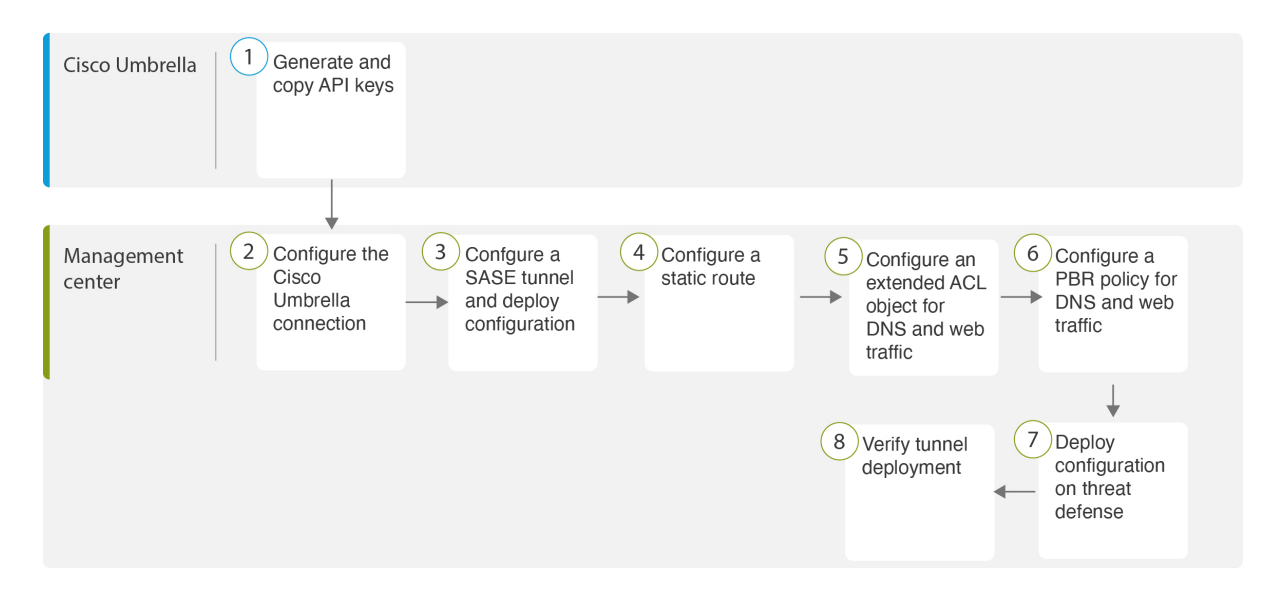

| ステップ | 説明                                                                                                    |
|------|----------------------------------------------------------------------------------------------------|
| 1    | (前提条件)Cisco Umbrella で API キーを生成してコピーします。<br>「Management Center の Cisco Umbrella パラメータと Cisco Umbrella API キー<br>のマッピング」を参照してください。 |
| 2    | (前提条件)Cisco Umbrella の接続を設定します。「Cisco Umbrella の接続<br>設定の設定」を参照してください。                                                             |
| 3    | SASE トンネルを作成し、設定を Threat Defense に展開します。Cisco Umbrella 用の SASE トンネルの設定 (9ページ)を参照してください。                                            |
| 4    | 静的ルートを設定します。スタティック ルートの設定 (12 ページ)を参照してください。                                                                                       |
| 5    | DNS および Web トラフィックの拡張 ACL オブジェクトを設定します。<br>DNS および Web トラフィックの拡張 ACL の設定 (13 ページ)を参照し<br>てください。                                    |
| 6    | DNS および Web トラフィックの PBR ポリシーを設定します。DNS および<br>Web トラフィックの PBR ポリシーの設定 (14 ページ)を参照してくださ<br>い。                                       |
| 7    | 設定を Threat Defense に展開します。設定の展開を参照してください。                                                                                          |
| 8    | トンネルの展開を確認します。SASE Cisco Umbrella トンネルの展開の確認<br>(15 ページ) を参照してください。                                                                |

## Cisco Umbrella 用の SASE トンネルの設定

#### 始める前に

必ずCisco Umbrella SASE トンネルを設定するための前提条件 (5 ページ) およびSASE Cisco Umbrella トンネルのベストプラクティス (5 ページ) を確認してください。

- **ステップ1** Management Center にログインし、[デバイス (Devices)]>[VPN]>[サイト間 (Site To Site)]を選択しま す。
- ステップ2 [+SASEトポロジ(+SASE Topology)]をクリックして、SASEトポロジウィザードを開きます。
- ステップ3 一意の[トポロジ名 (Topology Name)]を入力します。この例では、VPN-MumbaiUmbrella と入力します。
- ステップ4 [事前共有キー(Pre-shared Key)]: このキーは、Umbrella PSK 要件に従って自動生成されます。

デバイスとCisco Umbrella はこの秘密鍵を共有し、IKEv2 はそれを認証に使用します。自動生成されたキー は上書きできます。このキーを構成する場合は、長さが 16 ~ 64 文字で、少なくとも1つの大文字、1つ の小文字、1つの数字を使用する必要があります。特殊文字は使用できません。各トポロジには、一意の 事前共有キーが必要です。トポロジに複数のトンネルがある場合、すべてのトンネルの事前共有キーは同 じです。

- ステップ5 [Cisco Umbrellaデータセンター(Umbrella Data center)] ドロップダウンリストからデータセンターを選択 しますCisco Umbrella データセンターには、リージョンと IP アドレスが自動的に入力されます。
- ステップ6 [追加(Add)]をクリックして、SASEトポロジのエンドポイントとして Threat Defense ノードを追加します。
  - a) [デバイス (Device)] ドロップダウンリストから Threat Defense デバイス (NGFWBR1) を選択しま す。
  - b) [VPNインターフェイス (VPN Interface)] ドロップダウンリストからスタティック VTI インターフェ イスを選択します。

新しいスタティック VTI インターフェイス(たとえば、Outside\_static\_vti\_1)を作成するには、[+]を クリックします。[仮想トンネルインターフェイスの追加(Add Virtual Tunnel Interface)]ダイアログ ボックスが表示され、次の事前入力されたデフォルト設定が示されます。

- •[トンネルタイプ(Tunnel Type)]は、デフォルトでは[スタティック(Static)]に設定されます。
- [名前 (Name)]は <*tunnel\_source interface logical name>+* static\_vti +<*tunnel ID>*です。たとえば、 Outside\_static\_vti\_1となります。
- ・トンネルは、デフォルトでは[有効(Enabled)]になります。
- ・セキュリティゾーンは、デフォルトでは[外部(Outside)]として設定されます。
- [トンネルID (Tunnel ID)]には、一意の ID が自動入力されます。
- [トンネル ソース インターフェイス (Tunnel Source Interface)]には、「outside」 プレフィックス を持つインターフェイスが自動的に入力されます。
  - (注) トンネルの送信元が GigabitEthernet0/0 に設定されていることを確認します

- (注) [トンネル送信元インターフェイス(Tunnel Source Interface)]を別のインターフェイス に設定することもできます。
- IPsec トンネルモードは、デフォルトでは IPv4 です。
- 169.254.x.x/30 プライベート IP アドレスの範囲から、未使用の IP アドレスが選択されます。この 例では、169.254.2.1/30 が選択されています。
  - (注) /30 サブネットを使用する場合、使用できる IP アドレスは 2 つだけです。最初の IP アドレスは自動トンネル VTI IP であり、2 番目の IP アドレスは Cisco Umbrella DC へのスタティックルートを設定するときにネクストホップ IP として使用されます。この例では、169.254.2.1 が VTI IP で、169.254.2.2 がスタティックルートに使用されます。スタティック ルートの設定(12ページ)を参照してください。

•[OK]をクリックします。

[VPNインターフェイス(VPN Interface)] ドロップダウンリストから [outside\_static\_vti\_1] を選択します。

c) [ローカルトンネルID (Local Tunnel ID)]フィールドに、ローカルトンネル ID のプレフィックスを入 力します。

プレフィックスは 8 文字以上で、100 文字を上限とします。Management Center で Cisco Umbrella にトンネルが展開された後、Cisco Umbrella によって完全なトンネル ID

(<prefix>@<umbrella-generated-ID>-umbrella.com)が生成されます。次に、管理センターは完全なトン ネル ID を取得して更新し、Threat Defense デバイスに展開します。各トンネルには、一意のローカル トンネル ID があります。

d) [保存 (Save)]をクリックして、エンドポイントデバイスをトポロジに追加します。

**ステップ7**[次へ(Next)]をクリックして、Cisco Umbrella SASE トンネル設定の概要を確認します。

• [エンドポイント(Endpoints)]ペイン:設定された Threat Defense エンドポイントの概要が表示されます。

•[暗号化設定(Encryption Settings)]ペイン:SASEトンネルの暗号化設定が表示されます。

- ステップ8 [Threat Defense / ードに構成を展開する (Deploy configuration on threat defense nodes)] チェックボックスを オンにすると、Threat Defense へのネットワークトンネルの展開がトリガーされます。この展開は、トンネ ルが Cisco Umbrella に展開された後にのみ行われます。Threat Defense の展開には、ローカルトンネル ID が必要です。
- **ステップ9**[保存 (Save)]をクリックします。 このアクションは、次のように動作します。
  - 1. SASE トポロジを Management Center に保存します。
  - 2. Cisco Umbrella への各 Threat Defense エンドポイントのネットワークトンネルの展開をトリガーします。

- オプションが有効になっている場合、Threat Defense デバイスへのネットワークトンネルの展開をトリ ガーします。このアクションでは、デバイスでの最後の展開以降に更新されたすべての構成とポリシー (非 VPN ポリシーを含む)がコミットされて展開されます。
- **4.** [Cisco Umbrella設定 (Cisco Umbrella Configuration)] ウィンドウを開き、Cisco Umbrella でのトンネル 展開のステータスを表示します。

| Cisco Umbrella C     | configuration            | 0                  |
|----------------------|--------------------------|--------------------|
| Topology Name:       | VPN-MumbaiUmbrella       |                    |
| Primary Data Center: | Asia-Mumbai              |                    |
| DC IP Address:       | 146.112.117.8            |                    |
| Start Time:          | Apr 27, 2023 7:02 PM     |                    |
| Completion Time:     | Apr 27, 2023 7:02 PM     |                    |
| 100%                 |                          |                    |
|                      | 1 Completed () 0 Failure |                    |
| Tunnel Configuration | on Status                | Umbrella Dashboard |
| Device               | Status                   | Transcript         |
| NGFWBR1              | SUCCESS                  | Ē.                 |
|                      |                          |                    |
|                      |                          |                    |
|                      |                          |                    |
|                      |                          |                    |
|                      |                          |                    |
|                      |                          |                    |
|                      |                          |                    |

展開の詳細を表示するには、[トランスクリプト(Transcript)]ボタンをクリックして、API、リクエストペイロード、Cisco Umbrella から受信したレスポンスなどの、トランスクリプトの詳細を表示します。

| Cisco                                                    | Umbrella Configuration                                                                                                    | 0              |
|----------------------------------------------------------|----------------------------------------------------------------------------------------------------|----------------|
| Topol-<br>Prima<br>DCIP<br>Start<br>Comp<br>100%<br>Tunn | Transcript Details       X         POST https://management.api.umbrella.com/v1/organizations/4       I/tunnels HTTP/1.1         Request JSON: ("deviceType": "other", "authentication": ("type": "PSK", "parameters": ("idPrefix": "FTDvChandigarh", "secret": "*******)), "name": "VPN-MumbaiUmbre- NGFWBR1-429499380")         Response JSON: ("organization!d": "4       I", "transport": ("protocol": "PSec"), "serviceType": "SIG", "client": ("deviceType": "other", "authentication": ("type": "PSK", "parameters", "id": "FTDvChandigarh#4       04-         "("type": "PSK", "parameters", "id": "FTDvChandigarh#4       04-       04-         "Umbrella.com", "secret", "*******))), "createdAt": "2023-04-       27T19:02:44.3586421892", "modifiedAt": "2023-04-         27T19:02:44.3586421892", "unit": "Unit", "Id": 605493704, "nam       e": "VPN-MumbaiUmbre- NGFWBR1-4294999380")       // tunnels", "id": 605493704, "nam | ioard<br>:ript |
|                                                          | Ciose                                                                                                    |                |
|                                                          | C                                                                                                    | lose           |

[Cisco Umbrellaダッシュボード (Umbrella Dashboard)] リンクをクリックして、Cisco Umbrella の[ネットワークトンネル (Network Tunnels)] ページを表示します。

| Active Tunnels<br>I I<br>FILTERS Q Search tunnels by name |                      | Unestablis<br>Tunnels<br>O                                | shed                  | Unknown Tunnel<br>Status<br>O | Data Center<br>Locations<br>1                    | Data Center<br>Locations<br>1 |    |  |  |
|-----------------------------------------------------------|----------------------|-----------------------------------------------------------|-----------------------|-------------------------------|--------------------------------------------------|-------------------------------|----|--|--|
| Tunnel Name<br>VPN-CLPOD8-U<br>Secure Internet<br>Access  | Site<br>Default Site | Data Center Location<br>Los Angeles,<br>California - US   | Device Public IP      | Tunnel Status Inactive        | Last Status Update<br>Jun 07, 2023 -<br>6:31 PM  |                               | `` |  |  |
| Tunnel Name<br>VPN-MumbaiUmb<br>Secure Internet<br>Access | Site<br>Default Site | Data Center Location<br>Mumbai,<br>Maharashtra -<br>India | Device Public IP<br>1 | Tunnel Status                 | Last Status Update<br>Jul 21, 2023 -<br>12:51 PM |                               |    |  |  |

#### 次のタスク

SASE トンネルを通過するように意図されたトラフィックについては、特定の一致基準を使用 して PBR ポリシーを設定し、VTI を介してトラフィックを送信します。

### スタティック ルートの設定

自動トンネルから Cisco Umbrella DC へのスタティックルートを設定する必要があります。

- **ステップ1** [デバイス(Devices)]>[デバイス管理(Device Management)]ページから、Threat Defense デバイス (NGFWBR1)を編集します。
- ステップ2 [ルーティング (Routing)] タブをクリックします。
- ステップ3 [Static Route] をクリックします。
- ステップ4 [ルートを追加(Add Route)]をクリックして、新しいルートを追加します。
- ステップ5 [インターフェイス (Interface)]ドロップダウンリストから、インターフェイスとして[outside\_static\_vti\_1] を選択します。
- ステップ6 [使用可能なネットワーク(Available Networks)] ボックスから宛先ネットワークとして [any-ipv4] を選択 し、[追加(Add)] をクリックします。
- ステップ7 ネットワークのゲートウェイを入力します。この例では、169.254.2.2 と入力します。

ステップ8 メトリック値を入力します。1~254の数値を指定できます。この例では、値として2を入力します。 ステップ9 設定を保存するには、[Save]をクリックします。

次の図に示すように、スタティックルートが作成されます。

| NGFWBR1<br>Cisco Firepower Threat Defense for VMWare                                                 |               |           |                               |         |          |        |  |  |  |  |  |  |
|----------------------------------------------------------------------------------------------------|---------------|-----------|-------------------------------|---------|----------|--------|--|--|--|--|--|--|
| Device Routing Interfaces Inline Sets DHCP VTEP                                                      |               |           |                               |         |          |        |  |  |  |  |  |  |
| Manage Virtual Routers                                                                               |               |           |                               |         |          |        |  |  |  |  |  |  |
| Global 🔻                                                                                             | Network       | Interface | Leaked from<br>Virtual Router | Gateway | Tunneled | Metric |  |  |  |  |  |  |
| Virtual Router Properties                                                                            | ▼ IPv4 Routes |           |                               |         |          |        |  |  |  |  |  |  |
| ECMP     any-ipv4     outside_static_vti_1     Global     Host_169.254.2.2     false     2       BFD |               |           |                               |         |          |        |  |  |  |  |  |  |

#### DNS および Web トラフィックの拡張 ACL の設定

ポリシーベースルーティングを利用して、DNS および Web トラフィックが出力インターフェ イスからインターネットに向けて誘導されるように、アクセスリストが設定されます。

- ステップ1 [オブジェクト(Objects)]>[オブジェクト管理(Object Management)]を選択し、コンテンツテーブルから [アクセスリスト(Access Lists)]>[拡張(Extended)]を選択します。
- ステップ2 ソーシャルメディア トラフィック用の拡張アクセスリストを作成するには、[拡張アクセスリストの追加 (Add Extended Access List)]をクリックします。
- **ステップ3** [拡張ACLオブジェクト (Extended ACL Object)]ダイアログボックスで、オブジェクトの名前 (LAN\_to\_Internet) を入力します。
- ステップ4 [追加(Add)]をクリックして、新しい拡張アクセスリストを作成します。
- ステップ5 次のアクセス制御のプロパティを設定します。
  - 1. トラフィック基準を許可(一致)するように[アクション(Action)]を選択します。
  - **2.** [ポート (Port)]タブをクリックし、[利用可能なポート (Available Ports)]リストで HTTP、HTTPS、 DNS\_over\_UDP、DNS\_over\_TCP を検索します。
  - 3. ポートを選択し、[宛先に追加(Add to Destination)]をクリックします。
  - **4.** [ネットワーク (Network)] タブをクリックし、[利用可能なネットワーク (Available Networks)] リストでブランチ LAN を検索します。
    - (注) この例では、ネットワークは Branch-LAN です。
  - 5. [Branch-LAN] を選択し、[送信元に追加(Add to Source)] をクリックします。
  - 6. [追加(Add)]をクリックして、エントリをオブジェクトに追加します。

7. [保存 (Save)] をクリックします。

次の図に示すように、ACL オブジェクトが作成されます。

| Edit Exter        | Edit Extended Access List Object |            |             |             |                                               |             |       |     |  |  |  |  |
|-------------------|----------------------------------|------------|-------------|-------------|-----------------------------------------------|-------------|-------|-----|--|--|--|--|
| Name<br>LAN_to_Ir | iternet                          |            |             |             |                                               |             |       |     |  |  |  |  |
| Entries (1)       |                                  |            |             |             |                                               |             |       |     |  |  |  |  |
|                   |                                  |            |             |             |                                               |             |       |     |  |  |  |  |
| Sequence          | Action                           | Source     | Source Port | Destination | Destination Port                              | Application | Users | SGT |  |  |  |  |
| 1                 | C Allow                          | Branch-LAN | Any         | Any         | DNS_over_TCP<br>HTTP<br>HTTPS<br>DNS_over_UDP | Any         | Any   | Any |  |  |  |  |
|                   |                                  |            |             |             |                                               |             |       |     |  |  |  |  |

### DNS および Web トラフィックの PBR ポリシーの設定

[ポリシーベースルーティング (Policy Based Routing)]ページで、DNS および Web トラフィッ クをルーティングするための入力インターフェイス、一致基準(拡張アクセスコントロールリ スト)および出力インターフェイスを指定することにより、PBR ポリシーを設定できます。

- **ステップ1** [デバイス(Devices)]>[デバイス管理(Device Management)]を選択し、Threat Defense デバイス (NGFWBR1)を編集します。
- ステップ2 NGFWBR1 のインターフェイスビューで [ルーティング (Routing)] タブをクリックします。
- ステップ3 [ポリシーベースルーティング (Policy Based Routing)]をクリックします。
- ステップ4 [ポリシーベースルートの追加(Add Policy Based Route)] ダイアログボックスで、ドロップダウンリスト から [入力インターフェイス (Ingress Interface)]を選択します。
- ステップ5 ポリシーで一致基準と転送アクションを指定するには、[追加(Add)]をクリックします。
- ステップ6 [転送アクションの追加(Add Forwarding Actions)]ダイアログボックスで、次の操作を実行します。
  - a) [ACLの照合(Match ACL)] ドロップダウンから、[LAN to Internet] を選択します。
  - b) 設定されたインターフェイスを選択するには、[送信先 (Send To)]ドロップダウンリストから[出力イ ンターフェイス (Egress Interfaces)]を選択します。
  - c) [使用可能なインターフェイス(Available Interfaces)]から、Outside\_static\_vti\_1インターフェイスの 横にある Add ( →) アイコンをクリックして、[選択した出力インターフェイス(Selected Egress Interfaces)]に移動します。
  - d) [保存(Save)]をクリックして、一致基準の変更を書き込みます。
  - e) 設定を確認し、[保存(Save)]をクリックして、ポリシーベースルーティングのすべての設定変更を書き込みます。
- ステップ7 [保存 (Save)] をクリックします。

次の図に示すように、PBR ポリシーが作成されます。

#### Policy Based Routing

Specify ingress interfaces, match criteria and egress interfaces to route traffic accordingly. Traffic can be routed across Egress interfaces accordingly

|                    |                                                    |                                        | Conligure Interface Phoney | Add |
|--------------------|----------------------------------------------------|----------------------------------------|----------------------------|-----|
| Ingress Interfaces | Match criteria and forward action                  |                                        |                            |     |
| inside             | If traffic matches the Access List LAN_to_Internet | Send through [#0] outside_static_vti_1 |                            | /1  |

#### 設定の展開

すべての設定が完了したら、管理対象デバイスに設定を展開します。

- **ステップ1** Management Center メニューバーで、[展開(Deploy)]をクリックします。展開準備が完了しているデバイ スのリストが表示されます。
- ステップ2 設定の変更を展開する NGFWBR1 と NGFW1 の横にあるチェックボックスをオンにします。
- ステップ3 [展開(Deploy)]をクリックします。[展開(Deploy)]ダイアログボックスで展開が[完了(Completed)] とマークされるまで待ちます。
- ステップ4 展開する変更に関するエラーや警告がシステムによって識別された場合は、[検証エラー(Validation Errors)] または[検証の警告(Validation Warnings)]ウィンドウにその内容が表示されます。完全な詳細を表示する には、[検証エラー(Validation Errors)]または[検証の警告(Validation Warnings)]リンクをクリックしま す。

次の選択肢があります。

- •[展開の続行(Proceed with Deploy)]:警告状態を解決せずに展開を続行します。システムがエラーを 確認した場合は続行できません。
- •[閉じる(Close)]:展開せずに終了します。エラーおよび警告状態を解決し、設定の再展開を試行します。

### SASE Cisco Umbrella トンネルの展開の確認

Management Center で、[通知 (Notifications)]>[タスク (Tasks)]に移動し、Threat Defense デ バイス (NGFWBR1) での Cisco Umbrella トンネルの展開とポリシーの展開のステータスを表 示します。

| Deployments                                                            | Upgra                        | des 🌓             | Health         | Tasks             |            |
|------------------------------------------------------------------------|------------------------------|-------------------|----------------|-------------------|------------|
| 20+ total                                                              | 0 waiting                    | 0 running         | 0 retrying     | 20+ success       | 0 failures |
| <ul> <li>Policy Deploy</li> <li>Policy Deploy</li> </ul>               | ment<br>byment to N          | IGFWBR1. A        | pplied success | fully             |            |
| <ul> <li>Policy Pre-De</li> <li>Pre-deploy</li> <li>success</li> </ul> | ployment<br>Device Cor       | figuration fo     | r NGFWBR1      |                   |            |
| <ul> <li>Policy Pre-De</li> <li>Pre-deploy</li> <li>success</li> </ul> | ployment<br>Global Con       | figuration Ge     | eneration      |                   |            |
| Umbrella Tunnel Du<br>Umbrella Tunnel de                               | eployment<br>eployment for S | te to Site VPN VF | PN-MumbaiUmbre | lla has succeeded |            |

Management Center で SASE 自動トンネルのステータスを確認するには、[デバイス (Devices)] > [VPN] > [サイト間 (Site To Site)]を選択します。

| 5 |               | Firewall Manager    | nent Center<br><sup>Site</sup> | Overview | Analysis | Policies    | Devices | Objects    | Integration   | Deploy         | Q      | 6      | ¢      | 0      | а      | dmin ~   | - di<br>cit | sco  | SECU   | RE |
|---|---------------|---------------------|--------------------------------|----------|----------|-------------|---------|------------|---------------|----------------|--------|--------|--------|--------|--------|----------|-------------|------|--------|----|
|   |               |                     |                                |          |          |             |         | Last Updat | ted: 04:10 PM | Refresh        |        | + Si   | ite to | Site V | /PN    | +        | SASE        | Тор  | ology  |    |
| • | Sel           | ect                 |                                |          |          |             |         |            |               |                |        |        |        |        |        |          | ×           |      | Refres | h  |
|   |               | Topology Name       | VPN Type                       |          |          | Network Top | ology   |            | Tunnel Status | s Distribution |        |        |        |        | IK     | Ev1 Ik   | (Ev2        |      |        |    |
|   | <b>&gt;</b> ' | VPN-CLPOD8-Umbrella | Route Based                    | (VTI)    |          | SASE        |         |            | 1- Tunnels    | _              |        |        |        |        |        | ,        | ~           | •    | / 1    |    |
|   | ~ `           | VPN-MumbaiUmbrella  | Route Based                    | (VTI)    |          | SASE        |         |            | 1- Tunnels    |                |        |        |        |        |        | ``       | /           | •    | / 1    |    |
|   |               |                     | Node                           | A        |          |             |         |            |               | N              | ode B  | 5      |        |        |        |          |             |      |        |    |
|   | Devi          | ce                  | VPN Interface                  | VTI In   | terface  |             |         | Device     |               | VPN Interl     | ace    |        |        |        | VTI In | iterface |             |      |        |    |
|   | UMB           | RELLA Asia-Mumbai   | 146.112.1 (146.11              | 2.117.8) |          |             |         | FTD NGFW   | BR1           | Outside        | (172.1 | 16.2.1 | 10)    |        | Outsi  | ide_stat | i (1        | 69.2 | 54.2.1 | )  |
|   |               |                     |                                |          |          |             |         |            |               |                |        |        |        |        |        |          |             |      |        |    |

Management Center で更新された SASE トポロジを確認するには、[デバイス (Devices)]>[VPN] > [サイト間 (Site To Site)]>[SASEトポロジの編集 (Edit SASE Topology)]を選択します。 ローカルトンネル ID は、Cisco Umbrella への展開後に更新されます。

| Firewall Management Center<br>Devices / VPN / Site To Site | Overview | Analysis        | Policies | Devices | Objects | Integration     | Deploy | ۹ | ¢    | ¢ 0     | admin ~ | -().<br>CISO | SECURE |
|------------------------------------------------------------|----------|-----------------|----------|---------|---------|-----------------|--------|---|------|---------|---------|--------------|--------|
| Edit SASE Topology<br>Tendpoints — ② Summary               |          |                 |          |         |         |                 |        |   |      |         |         |              |        |
| Topology Name* VPN-MumbaiUmbrella Pre-shared Key*          |          |                 |          |         |         |                 |        |   |      |         |         |              |        |
| Umbrella Data Center* Asia - Mumbai(146.112.117.8)         |          |                 |          |         |         |                 |        |   |      |         |         |              |        |
| Threat Defense Nodes<br>Device                             | VPN      | Interface       |          |         |         | Local Tunnel IE | )      |   |      |         |         |              | Add    |
| NGFWBR1                                                    | Outs     | ide_static_vti_ | 1        |         |         | FTDvChandiga    | irh@4  | - | 704- | umbrell | a.com   | /            | i      |

Management Center で [サイト間VPN (Site to Site VPN)] ダッシュボードを表示するには、[概 要 (Overview)]>[ダッシュボード (Dashboard)]>[サイト間VPN (Site to Site VPN)]の順に 選択します。

| HIREWAIL Management Center     Overview / Dashboards / Site to Site VPN | Overview | Analysis | Policies D       | evices   | Objects   | Integration      | Deploy | Q        | <b>6</b> 🍄 | a a       | dmin ~ dialo | SECURE |
|-------------------------------------------------------------------------|----------|----------|------------------|----------|-----------|------------------|--------|----------|------------|-----------|--------------|--------|
| Y Select                                                                |          |          |                  |          |           |                  | ×      | Refresh  | Refre      | esh every | 5 minutes    | ~ II   |
| Tunnel Summary                                                          |          | Node A   |                  |          | Node B    |                  |        | Topology |            | Status    | Last Updated | d 🔺    |
|                                                                         |          | Asia-Mum | bai (VPN IP: 146 | 5.112.11 | NGFWBR1 ( | VPN IP: 172.16.2 | .10)   | VPN-Mur  | nbaiUmbr   | 🥝 Activ   | e 2023-04-27 | 15:1   |
|                                                                         |          | North_Am | erica-Los_Ange   | les (VPN | NGFWBR1 ( | VPN IP: 172.16.2 | .10)   | VPN-CLF  | OD8-Um     | . 🥝 Activ | e 2023-05-11 | 11:1   |
| 100% Active<br>2 connections                                            |          |          |                  |          |           |                  |        |          |            |           |              |        |
| Topology                                                                |          |          |                  |          |           |                  |        |          |            |           |              |        |
| Name 🗢 🥹                                                                | 0        |          |                  |          |           |                  |        |          |            |           |              |        |
| VPN-CLPOD8-Umbrella 0 0                                                 | 1        |          |                  |          |           |                  |        |          |            |           |              |        |
| VPN-MumbaiUmbrella 0 0                                                  | 1        |          |                  |          |           |                  |        |          |            |           |              |        |

Threat Defense での SASE Cisco Umbrella トンネルを確認するには、次の CLI コマンドを使用します。

•SASE トンネルの詳細を確認するには、次のコマンドを使用します。

```
> show running-config interface tunnel 1
!
interface Tunnel1
nameif Outside_static_vti_1
ip address 169.254.2.1 255.255.252
tunnel source interface Outside
tunnel destination 146.112.117.8
tunnel mode ipsec ipv4
tunnel protection ipsec profile FMC_IPSEC_PROFILE_1
```

• IPSec プロファイルおよび関連する提案を確認するには、次のコマンドを使用します。

```
> show running-config crypto ipsec
crypto ipsec ikev2 ipsec-proposal CSM_IP_1
protocol esp encryption aes-gcm-256
protocol esp integrity sha-256
crypto ipsec profile FMC_IPSEC_PROFILE_1
set ikev2 ipsec-proposal CSM_IP_1
set ikev2 local-identity email-id FTDvChandigarh@41xxxxx-xxxxxxx-umbrella.com
set reverse-route
crypto ipsec security-association pmtu-aging infinite
```

IKeV2 ポリシーセットを確認するには、次のコマンドを使用します。

```
> show running-config crypto ikev2
crypto ikev2 policy 15
encryption aes-gcm-256
integrity null
group 20 19
prf sha256
lifetime seconds 86400
crypto ikev2 enable Outside
```

•TxおよびRxデータを含むトンネルの統計を確認するには、次のコマンドを使用します。

```
> show vpn-sessiondb 121
Session Type: LAN-to-LAN
Connection : 146.112.117.8
Index
            : 19
                                    IP Addr
                                                 : 146.112.117.8
            : IKEv2 IPsecOverNatT
Protocol
           : IKEv2: (1)AES-GCM-256 IPsecOverNatT: (1)AES-GCM-256
Encryption
            : IKEv2: (1) none IPsecOverNatT: (1) none
Hashing
Bytes Tx
            : 234
                                      Bytes Rx
                                                  : 446
Login Time : 19:14:51 UTC Thu Apr 27 2023
Duration
           : 0h:55m:16s
Tunnel Zone : 0
```

トンネルのステータスを確認するには、次のコマンドを使用します。

> show interface ip brief

| Interface             | IP-Address    | OK? Method | Status                | Protocol |
|-----------------------|---------------|------------|-----------------------|----------|
| Internal-Control0/0   | 127.0.1.1     | YES unset  | up                    | up       |
| Internal-Control0/1   | unassigned    | YES unset  | up                    | up       |
| Internal-Data0/0      | unassigned    | YES unset  | down                  | up       |
| Internal-Data0/0      | unassigned    | YES unset  | up                    | up       |
| Internal-Data0/1      | 169.254.1.1   | YES unset  | up                    | up       |
| Internal-Data0/2      | unassigned    | YES unset  | up                    | up       |
| Management0/0         | 203.0.113.130 | YES unset  | up                    | up       |
| TenGigabitEthernet0/0 | 172.16.2.10   | YES manual | up                    | up       |
| TenGigabitEthernet0/1 | 172.16.3.10   | YES manual | up                    | up       |
| TenGigabitEthernet0/2 | unassigned    | YES unset  | administratively down | n up     |
| Tunnel1               | 169.254.2.1   | YES manual | up                    | up       |

• VTI トンネルに関連付けられている IPSec SA を確認するには、次のコマンドを使用します。

```
> show crypto ipsec sa
interface: outside_static_vti_1
    Crypto map tag: __vti-crypto-map-Tunnel1-0-1, seq num: 65280, local addr:
198.18.128.81
```

Protected vrf (ivrf): Global local ident (addr/mask/prot/port): (0.0.0.0/0.0.0/0/0) remote ident (addr/mask/prot/port): (0.0.0.0/0.0.0/0/0) current\_peer: 146.112.117.8

#pkts encaps: 705, #pkts encrypt: 705, #pkts digest: 705
#pkts decaps: 743, #pkts decrypt: 743, #pkts verify: 743
#pkts compressed: 0, #pkts decompressed: 0
#pkts not compressed: 705, #pkts comp failed: 0, #pkts decomp failed: 0
#pre-frag successes: 0, #pre-frag failures: 0, #fragments created: 0
#PMTUs sent: 0, #PMTUs rcvd: 0, #decapsulated frgs needing reassembly: 0
#TFC rcvd: 0, #TFC sent: 0
#Valid ICMP Errors rcvd: 0, #Invalid ICMP Errors rcvd: 0
#send errors: 0, #recv errors: 0

local crypto endpt.: 198.18.128.81/4500, remote crypto endpt.: 146.112.117.8/4500

path mtu 1500, ipsec overhead 63(44), media mtu 1500 PMTU time remaining (sec): 0, DF policy: copy-df ICMP error validation: disabled, TFC packets: disabled current outbound spi: C76F91B4 current inbound spi : 64907273

inbound esp sas: spi: 0x2BF92601 (737748481) SA State: active

```
transform: esp-aes-gcm-256 esp-null-hmac no compression
    in use settings ={L2L, Tunnel, NAT-T-Encaps, IKEv2, VTI, }
    slot: 0, conn_id: 32, crypto-map: __vti-crypto-map-Tunnel1-0-1
    sa timing: remaining key lifetime (kB/sec): (4331520/27987)
    IV size: 8 bytes
    replay detection support: Y
    Anti replay bitmap:
     0x0000000 0x0000001
outbound esp sas:
 spi: 0xCA2DC006 (3391995910)
    SA State: active
    transform: esp-aes-gcm-256 esp-null-hmac no compression
    in use settings ={L2L, Tunnel, NAT-T-Encaps, IKEv2, VTI, }
    slot: 0, conn_id: 32, crypto-map: __vti-crypto-map-Tunnel1-0-1
    sa timing: remaining key lifetime (kB/sec): (4101072/27987)
    IV size: 8 bytes
    replay detection support: Y
    Anti replay bitmap:
     0x0000000 0x0000001
```

Cisco Umbrella で SASE トンネルを表示するには、Cisco Umbrella にログインし、[展開 (Deployments)]>[コアアイデンティティ (Core Identities)]>[ネットワークトンネル (Network Tunnels)]に移動します。次の図に示すように、Threat Defense から Cisco Umbrella へのネット ワークトンネルが表示されます。

Active Tunnels Inactive Tunnels Unestablished Unknown Tunnel Data Center Tunnels Status Locations 1 1 0 1 Q Search tunnels by name FILTERS **Tunnel Name** Site Data Center Location Device Public IP **Tunnel Status** Last Status Update VPN-CLPOD8-U... Default Site Los Angeles, Inactive Jun 07, 2023 -1 6:31 PM California - US Secure Internet Access Tunnel Name Site Data Center Location Device Public IP **Tunnel Status** Last Status Update VPN-MumbaiUmb... Default Site Active Jul 21, 2023 -Mumbai, 1 Maharashtra -12:51 PM Secure Internet Access India

トンネルの詳細を表示するには、セクションを展開します。

| Tunnel ID                                                  |                        |                              | Device Type                     |                      | Data Center IP                     |                        |
|------------------------------------------------------------|------------------------|------------------------------|---------------------------------|----------------------|------------------------------------|------------------------|
| FTDvChandig<br>umbrella.com                                | arh@4                  | -                            | other                           | 1                    | 46.112.117.8                       |                        |
| Total Network                                              | Traffic                |                              |                                 |                      |                                    |                        |
| Traffic Data Initialized<br>Jul 20, 2023 - 8:52 PM         |                        |                              | ckets In<br>53 K                | Bytes In<br>85.73 KB | Idle Time In<br>0 sec              |                        |
| Packets Out<br>69.37 K                                     | Bytes Out<br>185.26 KB | Idle Time Ou<br><b>0 sec</b> | ıt                              |                      |                                    |                        |
| IPsec                                                      |                        |                              |                                 |                      |                                    |                        |
| State   Age     Installed   727 sec                        |                        | in:<br>ec –                  | Integrity Algorithm<br>-        |                      | Encryption Algorithm<br>AES_GCM_16 | Key Size<br><b>256</b> |
| SPI In         SPI Out           c76f91b4         64907273 |                        | ıt<br><b>7273</b>            |                                 |                      |                                    |                        |
| IKE                                                        |                        |                              |                                 |                      |                                    |                        |
| Key Exchange StatusAgeEstablished3856 sec                  |                        | sec PI                       | PRF Algorithm PRF_HMAC_SHA2_256 |                      | Encryption Algorithm AES_GCM_16    | DH Group<br>ECP_384    |
| Initiator SPI<br>53285f5df736                              | Respo                  | nder SPI<br>90910aca424      | 3                               |                      |                                    |                        |

# **Cisco Umbrella** 自動トンネルのトラブルシューティング

展開後に、次の CLI を使用して、Cisco Secure Firewall Threat Defense での Cisco Umbrella 自動 トンネルに関連する問題をデバッグします。

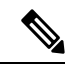

 (注) 実稼働環境の Threat Defense デバイスで debug コマンドを実行する場合は、注意して進めてく ださい。デバイスでさまざまなデバッグレベルを設定できるため、詳細な出力が行われる可能 性があります。

| 操作                          | CLIコマンド                                         |
|-----------------------------|-------------------------------------------------|
| 特定のピアの条件付きデバッグを有効にする        | debug crypto condition peer <peer-ip></peer-ip> |
| 仮想トンネルインターフェイス情報をデバッ<br>グする | debug vti 255                                   |

| 操作                                  | CLIコマンド                         |
|-------------------------------------|---------------------------------|
| IKEv2 プロトコル関連のトランザクションを<br>デバッグする   | debug crypto ikev2 protocol 255 |
| IKEv2プラットフォーム関連のトランザクショ<br>ンをデバッグする | debug crypto ikev2 platform 255 |
| 一般的なIKE 関連のトランザクションをデバッ<br>グする      | debug crypto ike-common 255     |
| IPSec 関連のトランザクションをデバッグする            | debug crypto ipsec 255          |

# 関連リソース

I

| リソース(Resource)                                   | URL                                             |
|--------------------------------------------------|-------------------------------------------------|
| Cisco Secure Firewall Threat Defense リリース<br>ノート | https://www.cisco.com/go/firewall-release-notes |
| すべての新機能と廃止された機能                                  | http://www.cisco.com/go/whatsnew-fmc            |
| Cisco.com $\mathcal{O}$ Cisco Secure Firewall    | http://www.cisco.com/go/firewall                |
| Cisco.com のマニュアル                                 | http://www.cisco.com/go/firewall-docs           |
| YouTube 上の Cisco Secure Firewall                 | https://www.youtube.com/cisco-netsec            |
| Cisco Secure Firewall Essentials                 | https://secure.cisco.com/secure-firewall        |

翻訳について

このドキュメントは、米国シスコ発行ドキュメントの参考和訳です。リンク情報につきましては 、日本語版掲載時点で、英語版にアップデートがあり、リンク先のページが移動/変更されている 場合がありますことをご了承ください。あくまでも参考和訳となりますので、正式な内容につい ては米国サイトのドキュメントを参照ください。